Before starting if you have a health care card you may qualify for the ticket to play program. You will need to visit

<u>https://www.communities.tas.gov.au/ticket-to-play/apply-for-a-voucher</u> and follow the steps. An email will be sent to you with the Ticket to play code. This code is needed when registering.

# How to register

Visit www.playfootball.com.au

Click on New to Football

Select the Age group

Age 5-11 ALDI MINIROOS CLUB FOOTBALL

(second option)

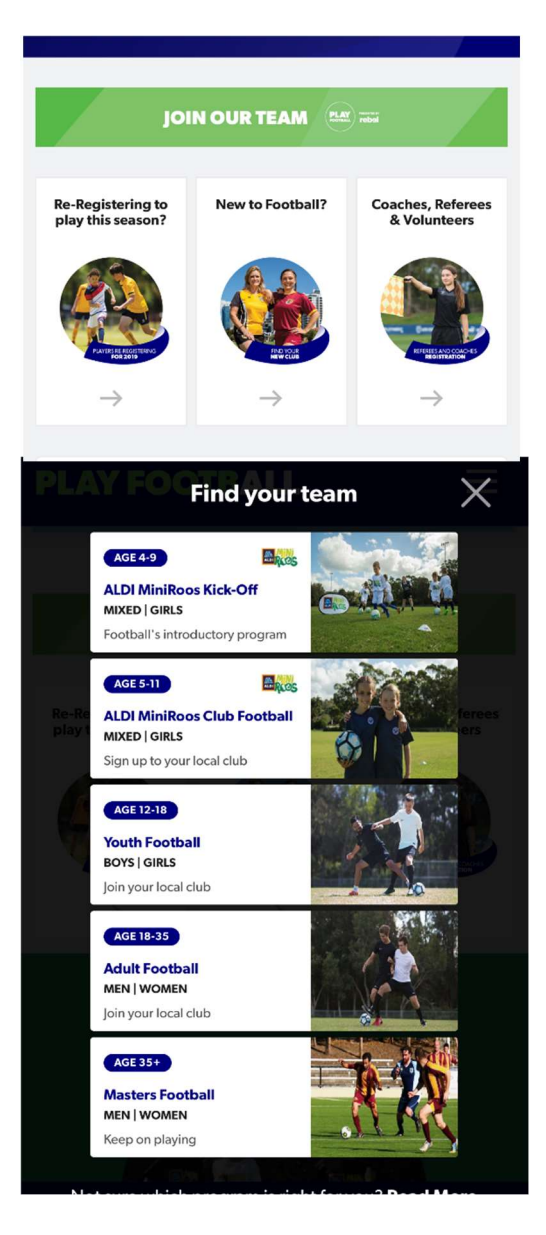

← Back

## **Ulverstone Soccer Club**

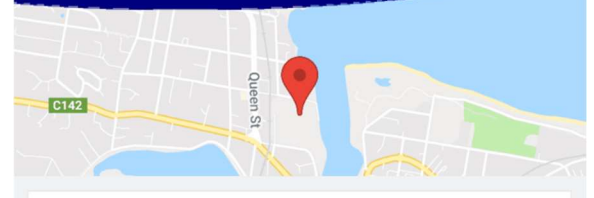

Enter the Ulverstone post code

**7315** and the list will come up – click on **Ulverstone Soccer Club** 

Click on START MY REGISTRATION

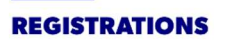

START MY REGISTRATION

## **Information needed**

Click on Get Started

(as this is a new system all accounts are new)

Personal Details

Profile photo, WWC, ITC and other details as required

Credit Card Details [If paying online today]

Get started

Click on

I do not have a football account

**Create Account** 

Complete the following boxes - this is the parent/guardian's details

| First Name *                | Date of Birth *                                                                                                    |
|-----------------------------|----------------------------------------------------------------------------------------------------|
|                             | Select date                                                                                                    |
| Last Name *                 | Receive marketing promotions and special offer<br>emails from Football Federation Australia                                                                                                    |
| Email Address *             | FFA respects the privacy of individuals about whom we collect personal information. The personal information that FFA collects from you via the Football Family registration form is collected for the purposes o processing your registration, sending you information about FFA (including information regarding our commercial partners and sponsors and related products and services), information about football matches, tickets and related events, assisting with you enquiries and for other purposes set out in our <b>Privacy Policy</b> . |
| Create a Password *         | You acknowledge that the information you provide will be collected by FFA and may be given to third parties (such as Ticketek, IT providers o venue operators) we engage to help us run our business for the purposes outlined above or as required by law. Without your personal details, we can't register you or send you the information you've requested. Our <b>Privacy Policy</b> tells you more, including how to contact us to access and correct your details or make a complaint.                                                           |
| numbers. Confirm Password * | By signing up, you consent to the collection, use and disclosure of you personal information as described above.                                                                                                    |
|                             | I have read and accept the terms and conditions                                                                                                    |
| Date of Birth *             | REGISTER                                                                                                    |

Date of Birth, year first - use the arrow to go back to find your year

Click on I have read and accept the terms and conditions

Click **REGISTER** 

This will send an email to your email used in the box above, with a 6 digit, this number is needed to continue your log in.

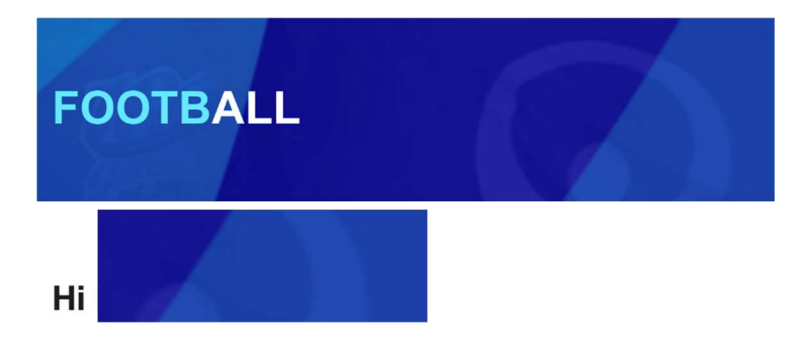

Thank you for signing up. Please verify your email address using the code below:

Paste this code into the verification form:

# 523351

### Enter your verification code here

Enter YOUR verification code

Enter your password

'I am registering a new person'

Click on **Register my CHILD** (select option that is applicable)

Make sure the box is ticked to link this participant to my account

Click **CONTINUE** 

Basic Participant Details - complete the fields and click Search

| <b>Basic Participant Details</b>                           | Date of Birth |
|------------------------------------------------------------|---------------|
| We will use these details to check for an existing record. | DD-MM-YYYY    |
| First Name                                                 | Gender        |
|                                                            | O Male        |
| Last Name                                                  | O Female      |
|                                                            | O Unspecified |
| Email Address                                              |               |
|                                                            | Search        |
|                                                            |               |

(if your child has registered before, a search will happen to find the old FFA soccer number and link to the new account)

### **Product Select steps**

Select the following from the dropdowns

Role Player

Football Type Club Football

Playing Level Community

### Click on the School Soccer Select

### **Product Select**

▼

#### Club

Ulverstone Soccer Club

Role

Player

Football Type

**Club Football** 

**Playing Level** 

Community

### **School Soccer**

Under 10's / Under 12's For the ticket to play please add the code in the description box after the emergency contact details fields.

Select

# Or Under 8's

This is what you will see

#### School Soccer \$80

Under 8's \$60

# **Product Details** School Soccer \$80.00 Under 10's / Under 12's For the ticket to play - please add the code in the description box after the emergency contact details fields. Includes fees to: Football Federation Australia \$14.00 (Junior) Football Federation Tasmania \$16.00 (Junior Player) Ulverstone Soccer Club \$50.00 Total \$80.00 \* Prices quoted in AUD. **Team Preference** Ulverstone Primary U10's

Select you School and Age Group

### If you qualify for Ticket to play

Tick this box.

<u>Please note the balance will be available for your</u> <u>child to play another sport that accepts this offer.</u>

Check your selection, Update Shopping Cart if needed Click **Continue**  Ticket to Play Ticket to Play -\$100.00
Update Shopping Cart

**Optional Products** 

Continue

Participant Details are the next fields to be completed.

Followed by Parent/Guardian Details

And Other Personal Information

(if you don't support a A-League Club – select the last option in the dropdown.

# IMPORTANT

# If you are claiming the ticket to play

# The Ticket to Play code MUST be entered in the empty field.

# (If you are successful in the application, an email with this number would have been emailed to you by the Government)

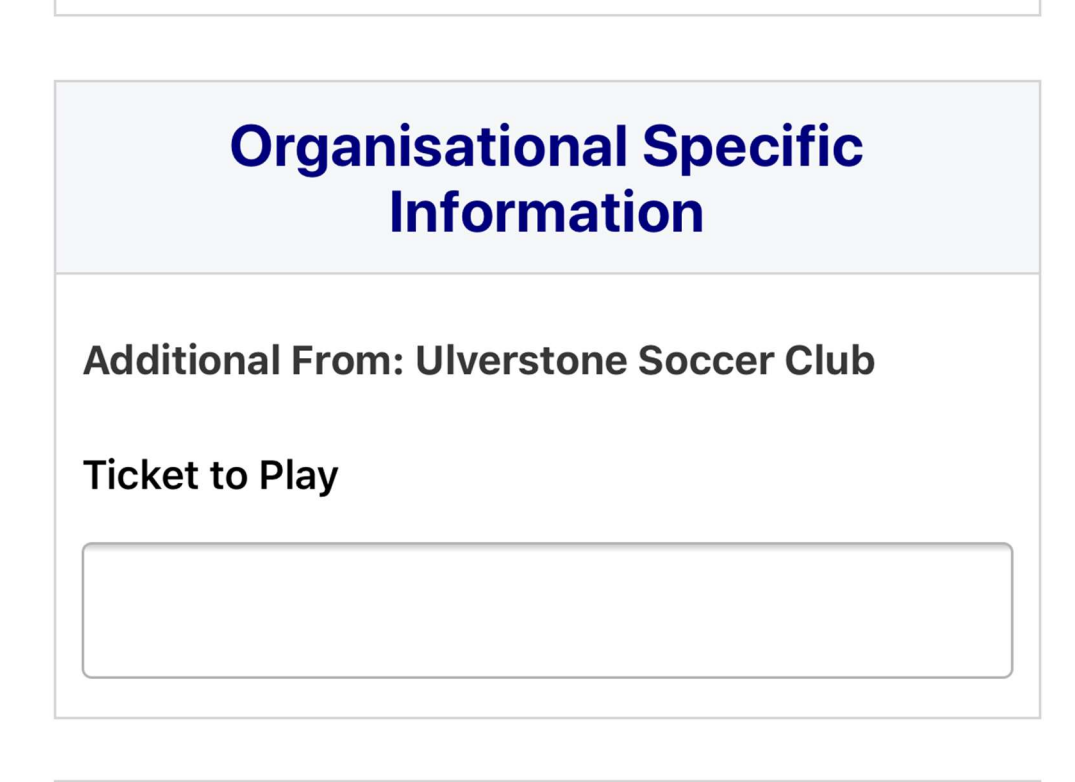

Once all the field are completed,

Click Continue

We do need to see your health care card – see detail below

You can Select Profile Image by following the prompts. This could be used in the future for promotions etc that the Club may do during the year. This is not compulsory.

#### Click Continue

Review your order

Please check to make sure all details are correct.

Tick the box for I have read.....

The terms and conditions will then come up,

Read and Scroll through till the end

Click on Accept ALL T&C/s displayed

I have read and agree to comply with the Terms & Conditions. If the person being registered is under 18, I confirm that I am their parent/legal guardian.
 If this registration form is being completed on behalf of another person, I confirm that I have provided that person (or, if that person is a child, I have provided their parent or legal guardian) with a copy of the Terms and Conditions and they have read and agreed to comply with them.

I confirm I wish to opt into marketing communications from the following organisations:

✓ Football Federation Australia

- Football Federation Tasmania
- Ulverstone Soccer Club

In order to register, each participant must agree to comply with the Terms and Conditions including any incorporating documents such as the FFA Statutes, National Code of Conduct and Spectator Code of Behaviour.

I have read and agree to comply with the Terms & Conditions. If the person being registered is under 18, I confirm that I am their parent/legal guardian.
 If this registration form is being completed on behalf of another person, I confirm that I have provided that person (or, if that person is a child, I have provided their parent or legal guardian) with a copy of the Terms and Conditions and they have read and agreed to comply with them.

|                   | 🚍 Registration   Football                  |    |
|-------------------|--------------------------------------------|----|
|                   | schemes or unlawful gambling activities;   |    |
|                   | (x) engage, or attempt to engage, in       |    |
| 1.000             | conduct that is, does or is likely to      |    |
| In                | infringe on the Football Administrators'   | 0  |
| СС                | or any other person's rights, which may    |    |
| ar                | include but is not limited to intellectual |    |
| St                | property rights or moral rights;           | or |
| Ca                | (xi) use or attempt to use any person's    |    |
|                   | confidential information; or               |    |
| $\mathbf{\nabla}$ | (xii) any other conduct, action, use or    | ns |
| &                 | behaviour that a Football Administrator    | er |
| 18                | considers to be against the interests or   |    |
|                   | reputation of the Football Administrators  | 1  |
| be                | or football generally; and                 |    |
| pr                | (xiii) acknowledge that you must not in    | 1  |
| ha                | any way interfere with or use the          | 1  |
| а                 | intellectual property or any other rights  | е  |
| re                | vested in PlayFootball or the underlying   |    |
|                   | systems.                                   |    |
| I C               |                                            |    |
| CC                |                                            | 52 |
| $\leq$            | Accept All T&C's displayed                 |    |
|                   |                                            |    |
| $\mathbf{\nabla}$ | Cancel                                     |    |
|                   |                                            |    |
|                   |                                            |    |

#### Ticking both boxes

### Click Continue

Continue

#### Payment

There are options for Payment,

 $\label{eq:option1-online} \textbf{Option1-} on line following the prompts$ 

Click on Pay Now

### **Pay Online**

We accept VISA and MASTERCARD

Name on Card \*

Card Number \*

Card number

### CVC/CVV \*

CVV

### Expires \*

MM / YY

Pay Now

**Option 2** – via Internet transfer, as per these bank details Making sure the players name is in the description.

**Option 3** – by cash or card at the club rooms.

If Option 2 or 3 are required

Click on Submit and Pay Later

### **Pay Offline**

If you have selected manual payment our Bank Details are as follows:

BSB: 037 013

ACCOUNT: 920163

Name: Ulverstone Soccer Club.

Or Contact Elise or Alana at the Club

An invoice for the amount payable will be emailed to you.

If you choose to pay offline, the processing fee included in the above total (\$1.44) will not apply.

Submit and Pay Later

This confirmation will apply if you have taken Option 2 or 3.

An Invoice will be sent to your email address.

| Thanks your registration has been accepted.                                                               |
|----------------------------------------------------------------------------------------------------|
| <b>Amount Payable:</b> \$80.00<br>If you have selected manual payment our Bank<br>Details are as follows: |
| BSB: 037 013                                                                                              |
| ACCOUNT: 920163                                                                                           |
| Name: Ulverstone Soccer Club.                                                                             |
| Or Contact Elise or Alana at the Club                                                                     |
| An invoice has been sent to                                                                               |
|                                                                                                    |
| For enquiries relating to this registration, please contact:                                              |
| Elise Mee<br>Ulverstone Soccer Club<br>registrar@ulverstonesc.com                                         |

Then click Finished Registration or Perform another Registration

If you are using the ticket to play option – please forward a photo of your health care card to Elise at the email address below.

If you have any enquiries relating to the registration, please contact

Elise on <a href="mailto:registrar@ulverstonesc.com">registrar@ulverstonesc.com</a>

Wishing you a fantastic year of School Soccer!